# Rinnovo del consiglio camerale

### Istruzioni per cifrare i file da inviare

#### Prerequisiti

 Software File Protector (scaricabile da <u>www.card.infocamere.it/infocard/pub/download-software\_5543</u>) installato sul proprio computer

in alternativa

- B) possesso di una CNS su token USB

## A) Cifrare un documento con il software File Protector

1. **Scaricare** sul proprio computer il certificato pubblico di cifratura (nome file: rinnovoconsiglio.cer) da <u>www.tn.camcom.it/content/rinnovo-consiglio-camerale-2019-2024</u>

2. Importare il certificato pubblico di cifratura in File Protector:

- cliccando su Strumenti e opzioni > Database dei certificati

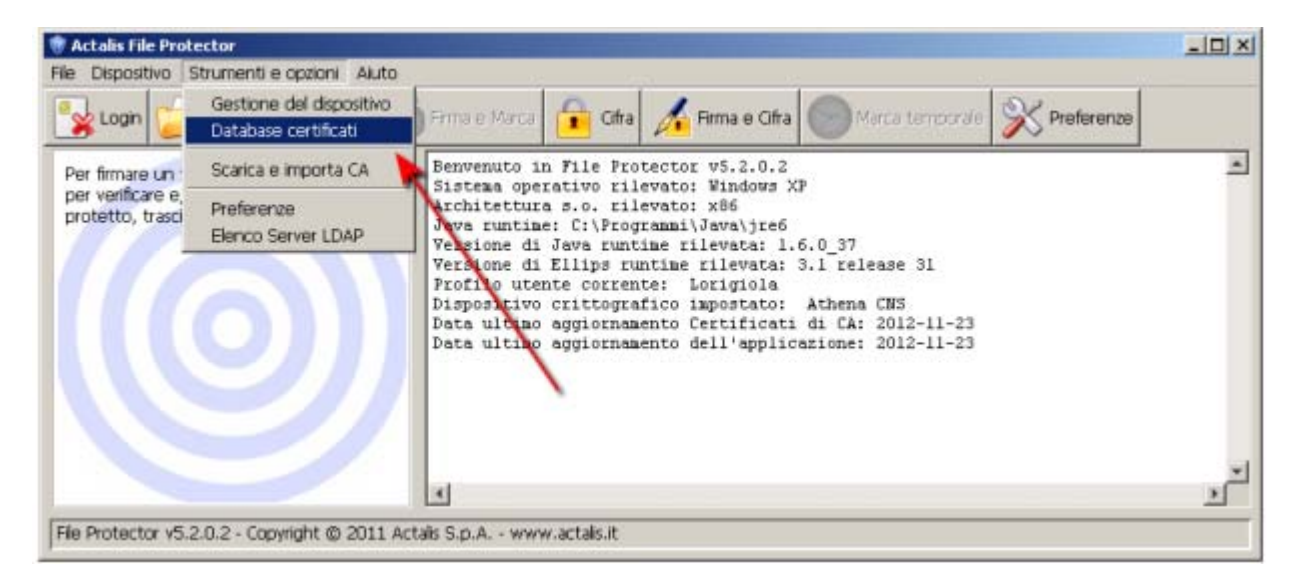

- Dalla finestra "Database personale dei certificati" cliccare su **Importa da file** e - nella successiva finestra – cliccare su **Sfoglia** 

| Database personale dei certificati - Lorigiola                                                              |                  | x                               |
|----------------------------------------------------------------------------------------------------|------------------|---------------------------------|
| E - BNL S.p.A Firma Digitale AIPA CR 24                                                                     | A Mo             | odifica password                |
| BNL S.p.A Fina Digitale AIPA CK 24                                                                          | <                | Importa da file                 |
| <ul> <li>BNL S.p.A. Corporate Firma</li> <li>Firma Digit. AIPA Cons. Portale San. Ped. OPBG</li> </ul>      | Imp              | orta da Server LDAP             |
| <ul> <li>Firma Digitale AIPA - Ascoli Piceno</li> <li>Firma Digitale AIPA - Provincia di Firenza</li> </ul> |                  |                                 |
| <ul> <li>Pirma Digitale AIPA - Provincia di Prenze</li> <li>Firma Digitale Banca Agrileasing</li> </ul>     |                  | Esporta                         |
| 📴 - Firma Digitale <u>. Comune</u> di Bologna                                                               | 1 C              | Imina                           |
| - Firma Digitale Importazione certificato                                                                   |                  | ×                               |
| E - Firma Digitale                                                                                          |                  | pprietà                         |
| 🖃 - Firma Digitak                                                                                           |                  |                                 |
| - Firma Digitale File contenente il certificato:                                                            | iStogia          | hiudi                           |
| 🔲 - Firma Digitale                                                                                          |                  | 4                               |
| 🔜 - Firma Digitale                                                                                          |                  |                                 |
| Firma Digitale Importa Visualizza                                                                           | Annulla          | di Certificazione               |
| - Firma digitale                                                                                            |                  | Intermedie                      |
| <ul> <li>Firma digitale Provincia di Varese</li> <li>IZSAM - FIRMA DIGITALE</li> </ul>                      | CUt              | enti finali                     |
| REGIONE EMILIA-ROMAGNA FORMAZIONE FIRMA DIGIT. SIEMENS MEDICAL SOLUTIONS                                    | Tipo d           | li certificato                  |
| 🔤 - Teleskil Italia S.p.A-Firma Digit. AIPA CR 24                                                           | 🗖 Firma digitale |                                 |
| ASMEZ tirma digitale                                                                                        | -                | a bener                         |
| ASMEZ firma digitale                                                                                        |                  | atura                           |
| SMEZ firma digitale                                                                                         |                  | atura<br>nerico o non esclusivo |
| ASMEZ firma digitale<br>Actais - Firma Digitale<br>Actais - Firma Digitale                                  | E Ge             | nerico o non esclusivo          |

- Dalla finestra "Apertura file" **selezionare il file rinnovoconsiglio.cer** e poi cliccare su **Apri** e poi nella finestra "Importazione certificato" cliccare su **Importa**.

Se l'operazione è stata eseguita correttamente appare il messaggio "Importazione del certificato eseguita con successo".

- **Chiudere** la finestra "Database personale" e ritornare alla schermata principale di File Protector

3. Cliccare su **Cifra** e selezionare - dalla finestra che appare - il file da cifrare (che dovrà essere precedentemente salvato sul proprio computer)

4. Nella finestra "Cifratura documento…" selezionare la stringa LVOLRT62[…] e poi cliccare su Aggiungi la stringa LVOLRT62[…] si **sposta** nella colonna di destra.

|                 |            |                                                | [                                                                       |
|-----------------|------------|------------------------------------------------|-------------------------------------------------------------------------|
| -               | Des        | tinatari selezionati:                          |                                                                         |
| Tipo cer        | Aggiungi > | Nome                                           | Tipo cer                                                                |
| . (Cifratura(   | < Rimuovi  |                                                | 252                                                                     |
| 12              | Proprietà  |                                                |                                                                         |
| _               |            |                                                |                                                                         |
|                 | 1          |                                                |                                                                         |
|                 |            |                                                |                                                                         |
| umento cifrato: |            |                                                |                                                                         |
|                 | Tipo cer   | Tipo cer Aggiungi ><br>Cifratura(<br>Proprietà | Tipo cer Aggiungi > Destinatari selezionati:<br>Cifratura(<br>Proprietà |

5. Cliccare su **Salva.** Se l'operazione è stata eseguita correttamente appare il messaggio "Documento cifrato e salvato correttamente"

# A) Cifrare un documento tramite il software presente nel CNS su token USB

1. **Scaricare** sul proprio computer il certificato pubblico di cifratura (nome file: rinnovoconsiglio.cer) da <u>www.tn.camcom.it/content/rinnovo-consiglio-camerale-2019-2024</u>

2. Collegare il token USB ad una porta USB del computer in cui si trova il file da firmare

2. Se il software di gestione non appare automaticamente, cliccare su Risorse del computer > Aruba Key > Autorun.exe

3. Quando appare la finestra "Token USB", cliccare su Utilità e poi su Cifra

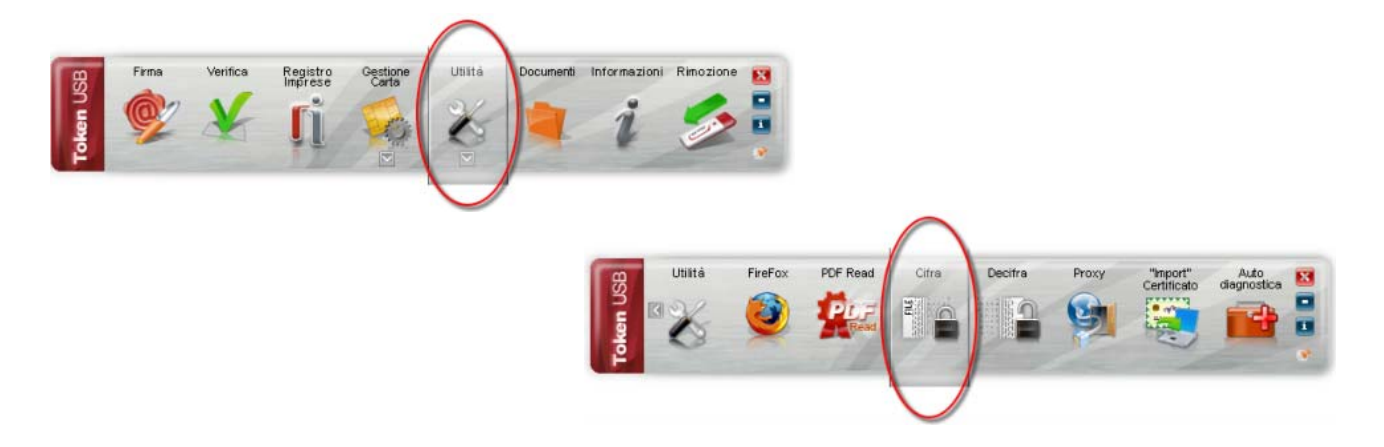

4. Dalla finestra "Apri" che appare scegliere il file da cifrare, poi cliccare su Apri

5. Nella finestra che appare, cliccare sulla linguetta **Certificati destinatari** e poi su **Importa da file** 

| 👶 Cifra                                       | 21              |
|-----------------------------------------------|-----------------|
| Cifra<br>Scegli i destinatari per cui cifrare | Ó               |
| Destinator Certificati                        | senatari egatro |
|                                               |                 |
|                                               |                 |
|                                               |                 |
|                                               | Encote de fie   |

6. Nella finestra "Open" **selezionare il file rinnovoconsiglio.cer** e poi cliccare su **Open.** Se l'operazione è stata eseguita correttamente nella colonna di sinistra appare la stringa LVOLRT62[...].

7. Cliccare sulla **stringa** nella colonna di sinistra e poi cliccare sulla **freccia** ►. Se l'operazione è stata eseguita correttamente la stringa LVOLRT62[...] apparirà anche nella colonna di destra. Infine cliccare su **Next**.

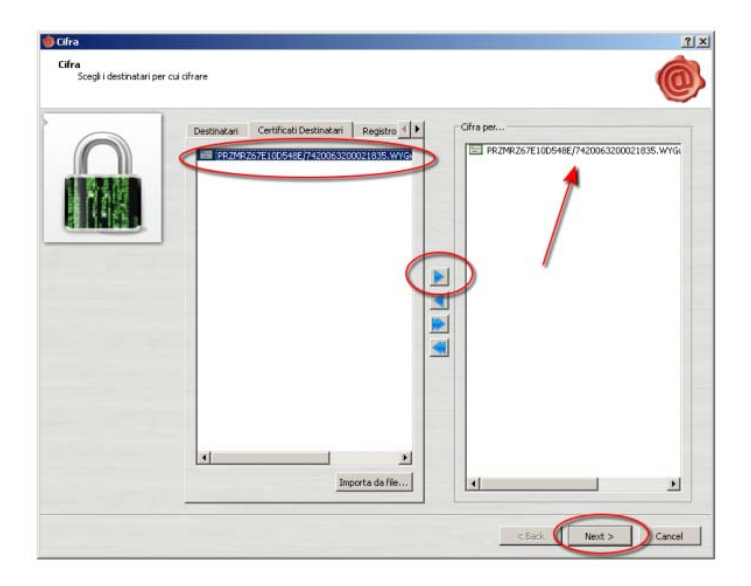

8. Nella finestra successiva cliccare nuovamente su Next, **senza modificare i campi presenti**.

Se l'operazione è stata eseguita correttamente apparirà la finestra Operazione conclusa in cui sarà anche indicata la posizione in cui il file cifrato è stato salvato.

| Cifra<br>Cifra<br>Scegli le opzioni di ci | ifratura                                                                                                    | ix                  | Cifra<br>Cifratura conclusa | 21×                 |
|-------------------------------------------|----------------------------------------------------------------------------------------------------|---------------------|-----------------------------|---------------------|
|                                           | Salva come:<br>CCIpocumenta and Sattings(longala)pesktop)File da ofrare.doc.p7e<br>Agortino di ofratura:<br>[DESERS-CIC_]]<br>Distruggi i documento originale |                     |                             | Operazione conclusa |
|                                           |                                                                                                    | < Bod Nent > Cancel |                             | < Back Presh Cancel |